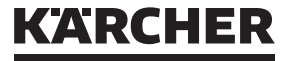

ケルヒャー家庭用乾湿両用バキュームクリーナー

# WD 5 v-25/6/22 取扱説明書

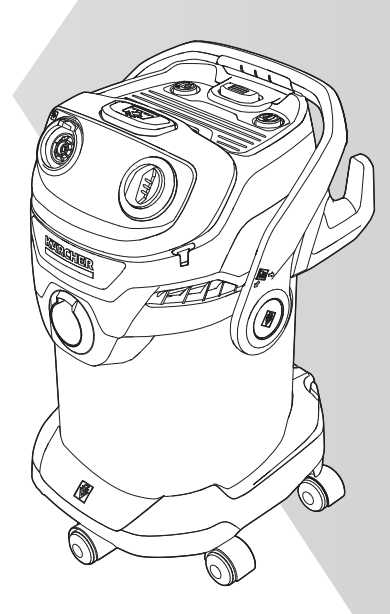

この度は、ケルヒャー家庭用乾湿両用バキュームクリーナー をお買い上げいただき誠にありがとうございます。ご使用前 に取扱説明書をよくお読みいただき、正しく安全にご使用く ださい。お読みになられた後は、本書をすぐに取り出せる場所 に保管してください。

※仕様・外観は、開発・改良により予告なく変更する場合があります。 ※この製品は家庭用です。業務用としての使用は想定しておりません。 WD 5 V-25/6/22 2022.02 5.951-045.0

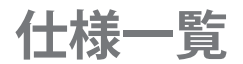

| WD 5 V-       | -25/6/22 仕様一覧                  |
|---------------|--------------------------------|
| 品番            | 1.628-310.0                    |
| 電源            | 100 V 50Hz/60Hz 共用             |
| 消費電力          | 1000 W                         |
| コンテナ容量        | 25 L                           |
| 汚水回収量         | 15 L                           |
| 本体寸法(長さ×幅×高さ) | 418 $	imes$ 382 $	imes$ 653 mm |
| 本体質量          | 8.4 kg                         |
| 電源コード         | 6 m                            |
| 防水性能          | IPX4                           |
| 定格使用時間*       | 1 時間                           |

※電源が ON になっているときの合計時間

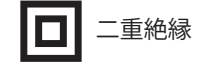

#### ケルヒャー乾湿両用バキュームクリーナーとは?

乾いたゴミだけでなく液体も吸い取ることができる、低電力・ハイパワー設計の掃除機です。

強い吸引力でゴミをしっかり吸い取るので、多目的にいろいろな場所で使用できます。 ブロア(送風)機能を使って、落ち葉やホコリを一気に吹き飛ばすこともできます。

# 目次

### はじめに

| はじめにお読みください | 4 |
|-------------|---|
| 梱包内容の確認     | 4 |
| 各部の名称と機能    | 5 |
| 付属アクセサリー一覧  | б |
| ご使用時の注意事項   | 7 |

### 準備

| 事前の準備           | 11  |
|-----------------|-----|
| キャスターとアクセサリーホル? | ダーの |
| 取り付け            | 11  |
| 乾いたゴミを吸引する場合    | 12  |
| 濡れたゴミや汚れた水を吸引する | 3   |
| 場合              | 13  |

### 使い方

| アクセサリーの取り付け方                   | 14            |
|--------------------------------|---------------|
| ハンドグリップの取り付け                   | 14            |
| フロアノズル、すきまノズルの<br>取り付け         | 14            |
| 清掃を開始する                        | 15            |
| 電源プラグをコンセントに差し込み<br>電源を ON にする | ፟፟፟፟፟፟፟<br>15 |
| 乾いたゴミを吸引する                     | 16            |
| 濡れたゴミや汚れた水を吸引する                | 16            |
| ブロア機能を使う                       | 17            |
| フィルタークリーニングを行う                 | 18            |
| 清掃が終わったら                       | 19            |
| 片付け                            | 19            |

### 保管

|     | 2   | 5   | ` |
|-----|-----|-----|---|
| 1天官 | . / | ' / | ′ |
|     |     |     | - |

### その他

| 困ったときは        | 23 |
|---------------|----|
| オプションアクセサリー一覧 | 24 |
| 廃棄するときは       | 25 |
| 本製品の廃棄について    | 25 |
| 保証書           | 26 |
| 製品に関するお問い合わせ  | 28 |

# はじめにお読みください

### 梱包内容の確認

本製品をご使用いただく前に、全ての付属品が揃っていることをご確認ください。 仕様変更・セット品の変更により、製品の形状と図・名称が一致しない場合があります。

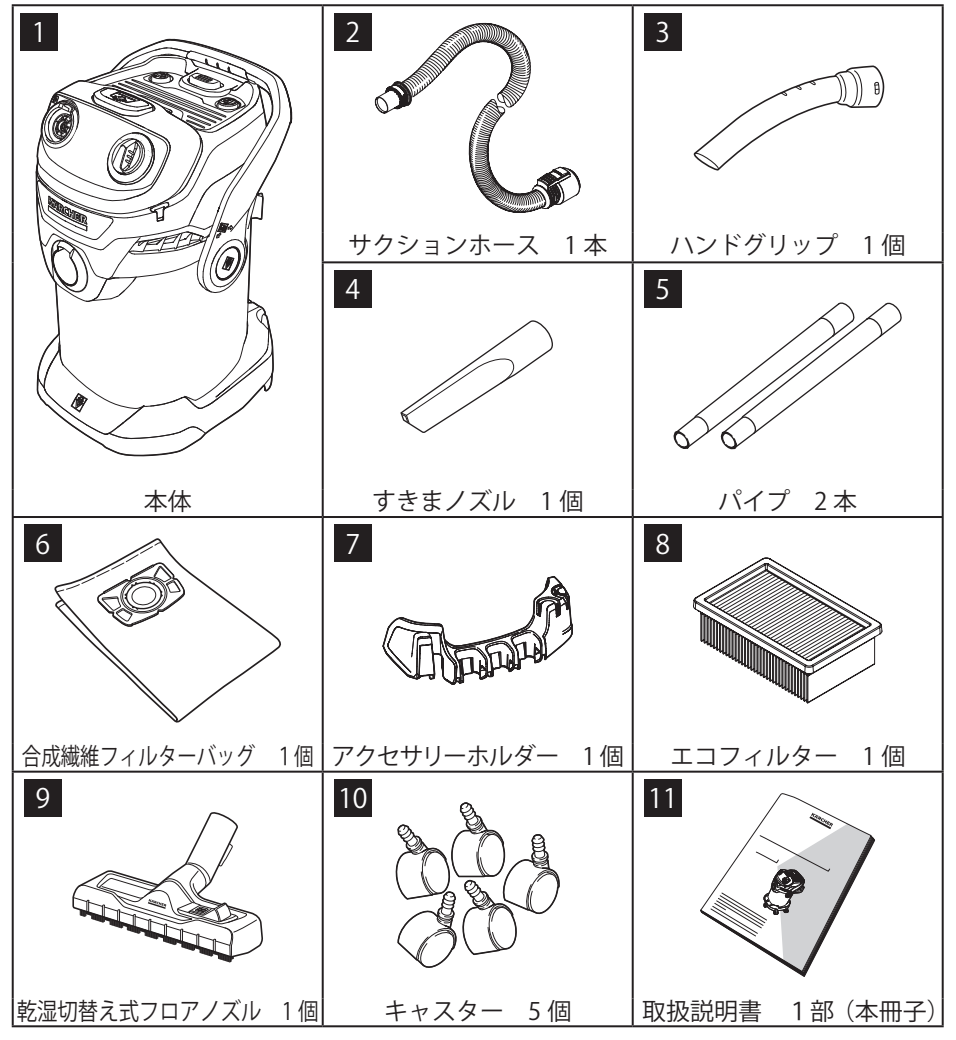

#### MEMO

- ・本体コンテナに収納されていた付属品は、最初に全て取り出してください。
- ・組み立て後、キャスターとアクセサリーホルダーは取り外せません。
- ・エコフィルターは、本体に取り付けられています。
- ・ハンドグリップは、サクションホースに取り付けられています。

### 各部の名称と機能

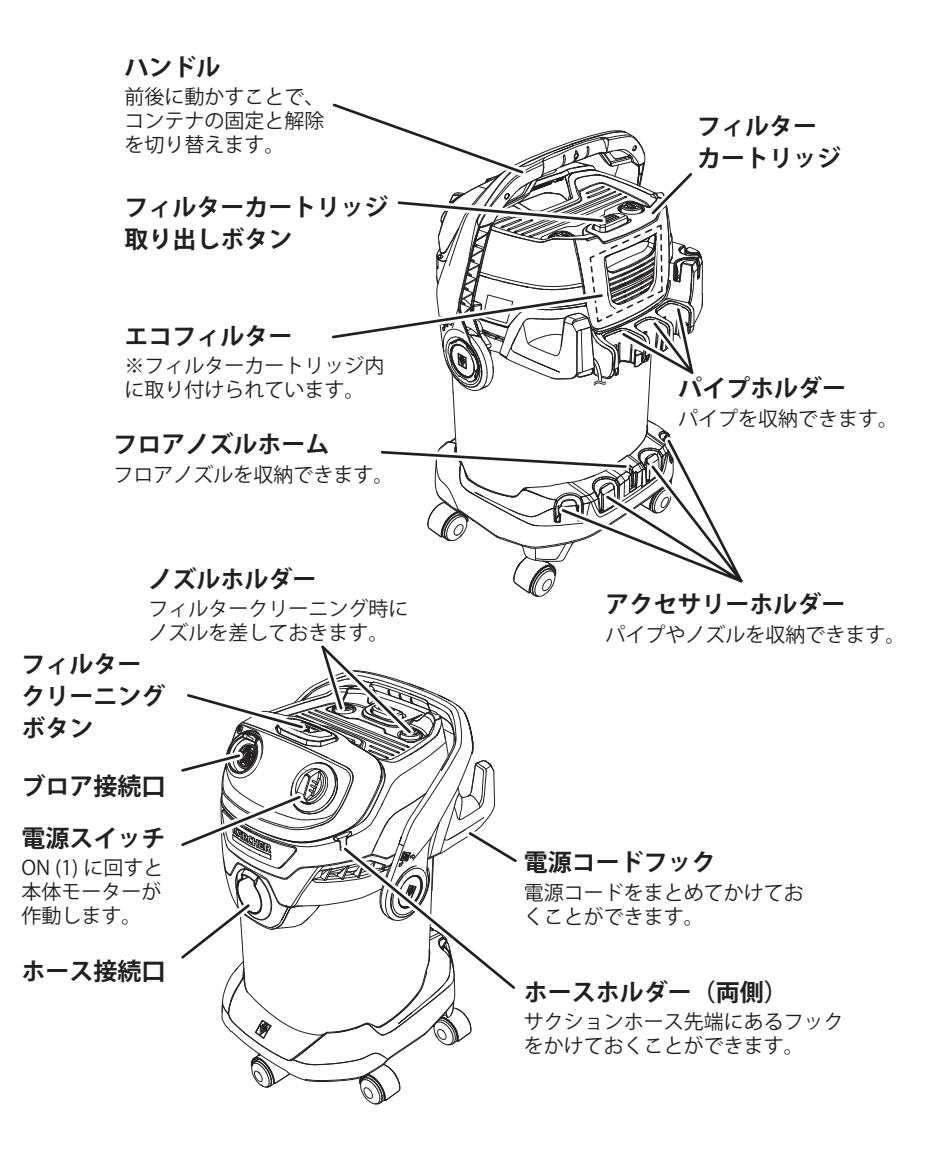

### 付属アクセサリー一覧

清掃したい場所に応じて、使用するアクセサリーを選択します。 本製品には、以下のアクセサリーが同梱されています。

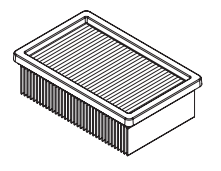

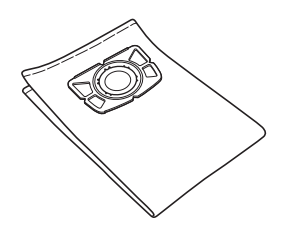

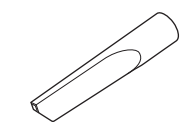

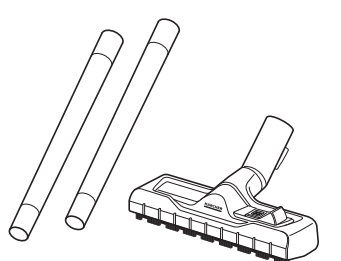

**エコフィルター** 乾いたゴミと濡れたゴミの両方で使用でき ます。 常に本体に取り付けて使用してください。

### **合成繊維フィルターバッグ** 乾いたゴミを吸引するときに使用します。 濡れたゴミや液体の吸引には使用できません。

**すきまノズル** 手の届きにくい場所の清掃に最適です。

**乾湿切替え式フロアノズル** パイプ2本 サクションホースまたはハンドグリップに 取り付けて使用します。

#### MEMO

・アクセサリーの取り付け、取り外しをする際は、必ず電源スイッチを OFF にしてください。

# はじめに

# ご使用時の注意事項

#### 使用目的について

本製品は、乾いたゴミやホコリ、濡れたゴミや汚れた水を吸引または風で吹き飛ばして清掃する ための製品です。それ以外の目的で使用しないでください。

- ・本製品は一般家庭用です。業務・事業・店舗用、商用、営利目的等の一般家庭用以外の目的でご 使用になる場合、原則として保証の対象外となります。
- ・本書に記載されていない使用方法によって生じた損害について当社は責任を負いません。

#### 使用対象者について

安全に対する責任能力を有する者による監督、指導がない場合、製品の安全に対する責任能力・ 身体的能力・感覚能力・精神的能力を有していない方または知識・経験を持たない方(子供を含む) には使わせないでください。子供が使う場合は遊ばないよう監督されていることを確認してくだ さい。

#### 安全上のご注意

ここに示した注意事項は、本製品を安全に正しくお使いいただき、ご自身や他の人々への危害や、 財産への損害を未然に防止するためのものです。

注意事項を「警告」と「注意」に区別して明示していますので、お使いの際には、必ずお守りください。

| ⚠警告 | この表示に従わずに、誤った扱いをすると、人が死亡または重傷<br>を負う可能性が想定される内容を示しています。                |
|-----|------------------------------------------------------------------------|
| ⚠注意 | この表示に従わずに、誤った扱いをすると、人が軽傷を負う可能<br>性がある内容、または物的損害の発生が想定される内容を示して<br>います。 |

#### 絵表示の例

次の記号は、注意(警告を含む)を促す内容であることをお知らせするものです。

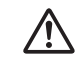

安全にかかわる注意情報を示しています。

次の記号は、してはいけない内容であることをお知らせするものです。

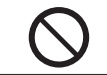

してはいけないことを示しています。

次の記号は、実行しなければならない内容をお知らせするものです。

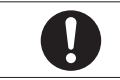

実行しなければならないことを示しています。

#### 一般的なご注意

### ⚠警告

火災・感電・ケガの原因となります。

分解や改造をしないこと。
 子供だけで使用しないこと。
 清掃やお手入れは、子供だけで行わないようにすること。
 子供が本製品で遊ばないようにすること。
 付属品や交換用の部品はケルヒャー純正品を使用すること。
 修理はケルヒャージャパン修理センターに依頼すること。
 包装フィルムは子供の手の届かないところに保管すること。窒息する恐れがあります。

#### 使用時のご注意

### <u>∕</u>]警告

火災・感電・ケガの原因となります。

目に見える異常や破損、故障がある場合や、本体を落下させた場合は使用しないこと。
 火気や暖房器具のそば、爆発物や可燃性ガスの近くで使用しないこと。
 高温・多湿の場所で使用しないこと。
 雨天時に野外で使用したり、水を本体に直接かけたり水没させたりしないこと。
 自分自身や他人、動物に向けて使用しないこと。

### <u>∧</u>注意

本体の損傷や、思わぬ事故・ケガの原因となります。

本製品の吸排気口をふさいだり、シートなどで覆った状態で使用しないこと。
 転倒の恐れがある不安定な場所や、本体を倒した状態で使用しないこと。
 本体に乗ったり、過度の衝撃を加えたりしないこと。
 サクションホースを無理に引っ張ったりねじったりしないこと。
 1時間以上連続で使用しないこと。
 運搬の際や保管場所を選ぶ際には本体の重量に注意すること。

#### コンセント、電源プラグ、電源コードについてのご注意

### <u>∕</u>警告

感電・ショート・火災の原因になります。

ゆるみやガタつきのあるコンセントは使用しないこと。
 電源プラグやコードが変形している場合は使用しないこと。
 電源プラグやコードを傷つけたり、加工したりしないこと。
 電源プラグやコードを無理に曲げたり、引っ張ったり、潰したりしないこと。
 電源コードを束ねたまま使用しないこと。
 電源プラグに水をかけないこと。
 濡れた手で電源プラグの抜き差しはしないこと。

交流 100 V、定格 15 A のコンセントを単独で使用すること。
 延長コードは、下記のすべての性能を満たしたものを使用すること。
 ・定格 15 A、1500 W 以上
 ・コードの長さは最長 10 m
 延長コードは単独で使用すること。
 延長コードに水がかからないようにすること。
 ドラム型延長コードを使用する場合はすべて引き出して使用すること。
 ドラム型延長コードを使用する場合は、プラグ差し込み部の高さが地面から6 cm 以上になるようにすること。
 電源プラグは確実に差し込むこと。

#### 異常や故障が発生したとき

### <u>∧</u>警告

発熱・発火・感電・ケガの原因となります。

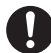

以下のような場合は、直ちに使用を中止して電源プラグをコンセントから抜き、販売店 またはケルヒャー ジャパンに修理を依頼すること。

修理部品は一切供給しておりません。個人で修理を行って発生した不具合・事故に関しては一切責任を負いません。

- ・電源コードを触ると動いたり停止したりする場合
- ・電源コードが傷ついたり、破れたりした場合
- 異音がした場合
- ・
   煙が出た場合
- ・異臭がした場合
- 本体が異常に熱い場合
- ・本体に異常振動が生じた場合
- ・本体が破損した場合

#### 本体の移動についての注意

⚠注意

本体の損傷や思わぬ事故・ケガの原因となります。

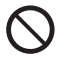

本体の移動のために電源コードを引っ張らないこと。 本体の上に重い物を乗せたり、運搬用として使用したりしないこと。

# 事前の準備

### キャスターとアクセサリーホルダーの取り付け

#### コンテナを開ける

ハンドルを前方にいっぱいまで倒し、ヘッド 部分をコンテナから取り外します。

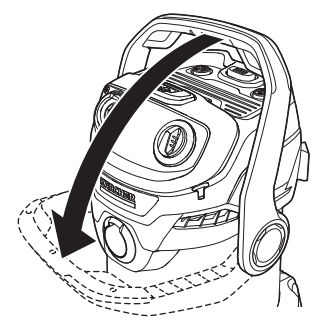

準備

### フ キャスターを取り付ける

コンテナを裏返し、同梱のキャスター5個を 取り付けます。

#### MEMO

- キャスターは奥までしっかりと押し込んでください。
- ・組み立て後、キャスターは取り外せません。

### 3 コンテナを閉じる

ヘッド部分をコンテナの上に置き、ハンドル を起こします。ハンドルがヘッドの真上にな り、段を乗り越える感触があるまで押し込み ます。

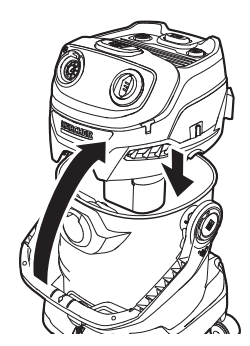

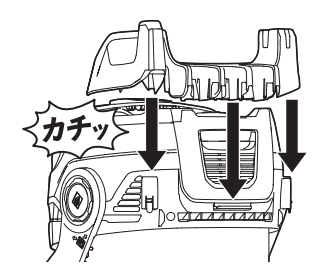

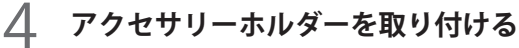

本体背面の突起にアクセサリーホルダー内側 の溝を合わせ、カチッと音がするまで押し込 みます。

### 乾いたゴミを吸引する場合

#### MEMO

- ・フィルターの目詰まりを防止するため、合成繊維フィルターバッグを使用してください。

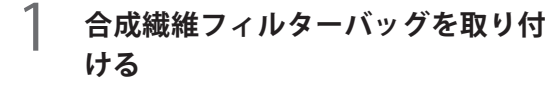

- 1 コンテナを開ける
  - »» 11 ページ
- ② 合成繊維フィルターバッグを広げ、開口 部が上になっていることを確認します。
- ③ コンテナ内側の取付口に合成繊維フィ ルターバッグの開口部を合わせ、奥ま で差し込みます。 合成繊維フィルターバッグ開口部の縁 が、全周とも取付口の縁を超えている ことを確認します。

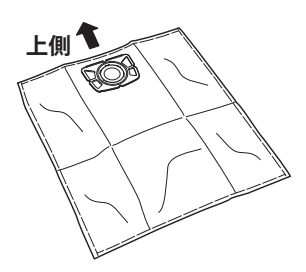

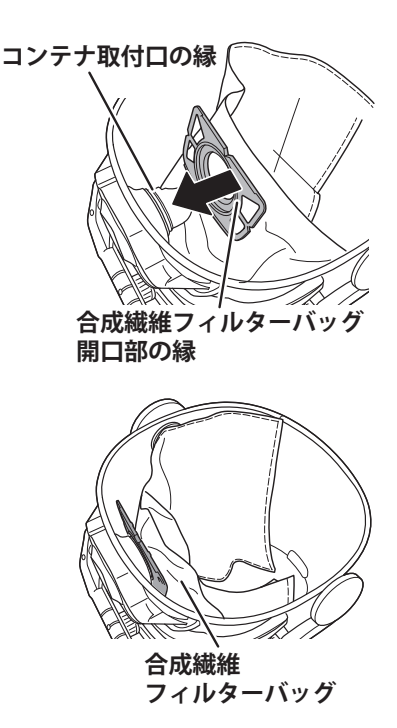

2 サクションホースをホース接続口に 取り付ける

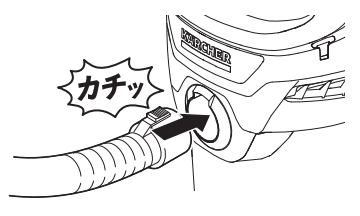

準備

3 アクセサリーを取り付ける >>> 14 ページ

#### 濡れたゴミや汚れた水を吸引する場合

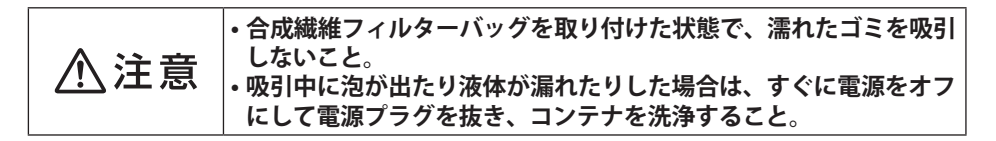

- ) 合成繊維フィルターバッグを取り外す

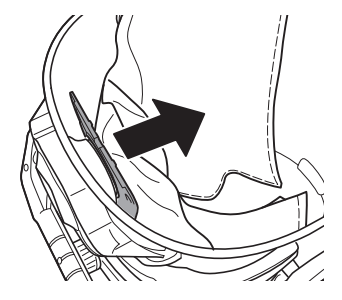

- 3 サクションホースをホース接続口に取り付ける
- 4 アクセサリーを取り付ける >>> 14 ページ

カチッ

# アクセサリーの取り付け方

### ハンドグリップの取り付け

 サクションホースのボタンとハンドグリッ プの穴の位置を合わせ、カチッと音がする まで差し込みます。

#### MEMO

- ・出荷時、ハンドグリップはサクションホースに 取り付けられています。
- 2 取り外すときは、サクションホースのボタンを両側から押しながら、ハンドグリップを引き抜きます。

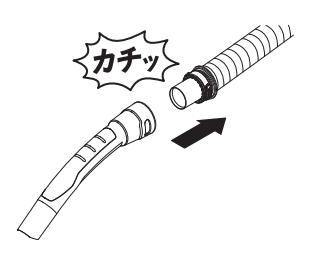

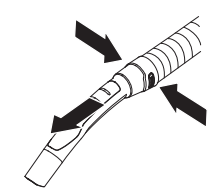

### フロアノズル、すきまノズルの取り付け

 2本のパイプを接続して、サクションホー スまたはハンドグリップの先端に差し込み ます。

[2] フロアノズルをパイプの先端に差し込みます。

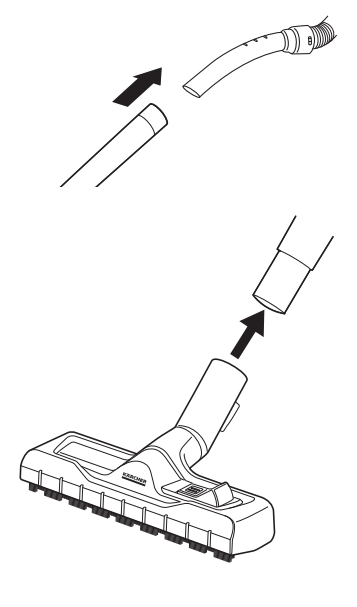

# 清掃を開始する

| ⚠警告 | 以下のものを本製品で吸引しないこと。<br>・可燃性のガスや液体、粉末<br>・化学反応を起こしやすい金属(アルミニウム、マグネシウム、亜<br>鉛など)の粉末<br>・焼却灰<br>・希釈されていない塩水や酸性の液体<br>・燃焼中、または完全に消火されていないもの<br>・洗剤、洗浄剤                                                                                                    |
|-----|----------------------------------------------------------------------------------------------------|
| ⚠注意 | <ul> <li>・本体の移動のために電源コードを引っ張らないこと。</li> <li>・本体の上に重い物を乗せたり、運搬用として使用したりしないこと。</li> <li>・清掃を始める前に、フィルターが破損していないか確認し、必要であれば交換すること。</li> <li>・フィルターを装着した状態でのみ、吸引を行うこと。</li> <li>・コンテナが満杯になると、フロートが吸い込み口をふさぎ、モーターの音が変わります。すぐに電源をオフにして電源プラグを抜き、コンテナを空にすること。</li> </ul> |

### 電源プラグをコンセントに差し込み、電源を ON に する

▲ 警告 ・家庭用 100 V のコンセントを単独で使用すること。 ・タコ足配線はしないこと。

🌔 電源プラグをコンセントに差し込む

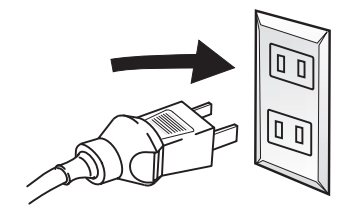

2 電源スイッチを右に回し、ON(1) の位置にする

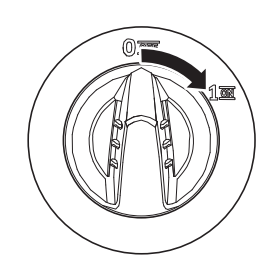

使い方

### 乾いたゴミを吸引する

#### MEMO

- 乾いたゴミを吸引する場合は、フィルターの目詰まりを防止するため、合成繊維フィルター バッグを使用してください。
- フィルターが目詰まりすると、吸引力が弱くなることや、吸引ができなくなる場合があり ます。その場合はフィルターを取り外して掃除し、乾燥させてから使用するか予備のフィ ルター(別売り)に交換してください。

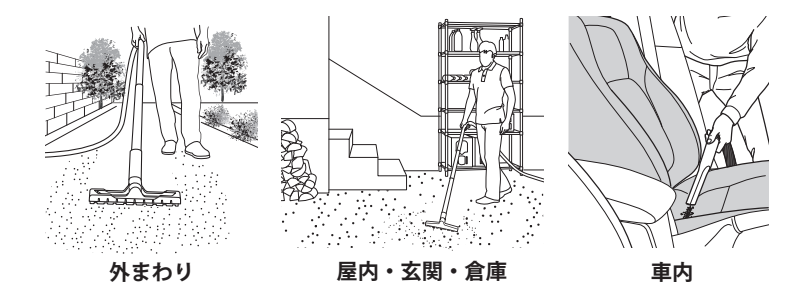

### 濡れたゴミや汚れた水を吸引する

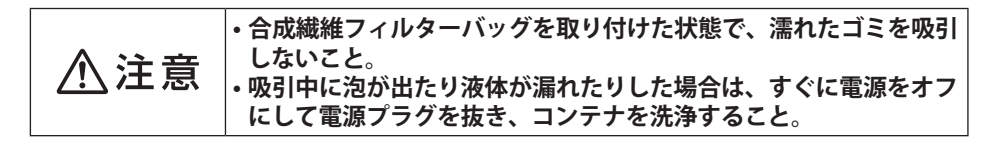

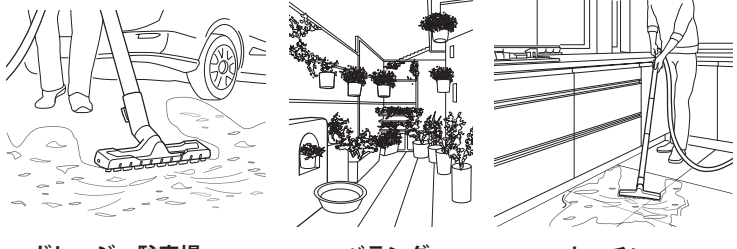

ガレージ・駐車場

ベランダ

キッチン

#### 17

使い方

### ブロア機能を使う

#### MEMO

• 落ち葉や外まわりのゴミやホコリ、車のダッシュボードやエアコンの吹き出し口のホコリ を吹き飛ばします。

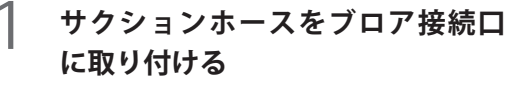

本体上部右側のブロアアイコン 🔊 があ るホース接続口に、サクションホースを 取り付けます。

2 電源スイッチを右に回し、ON(1) の位置にする

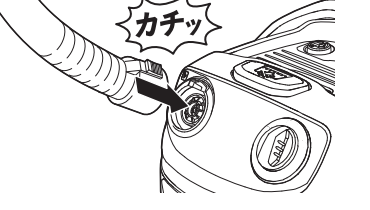

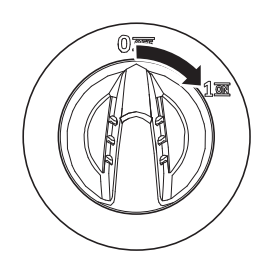

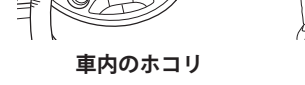

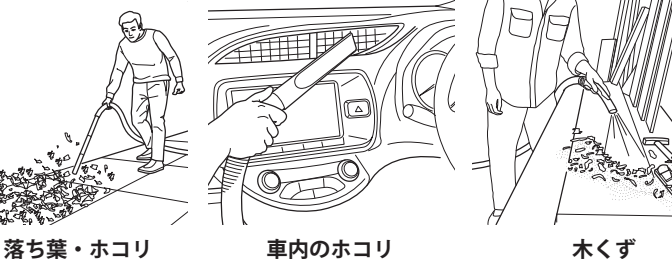

### フィルタークリーニングを行う

吸引力が弱くなってきたら、フィルタークリーニングを行ってください。

#### MEMO

- ・フィルタークリーニングを行うときは、合成繊維フィルターバッグを取り外してください。
- 合成繊維フィルターバッグを取り外す >>> 13 ページ
- 2 サクションホースをノズルホルダー に差し込む

サクションホースをホース接続口に取り付け、先端を本体上部にあるノズルホルダーのどちらかに差し込みます。

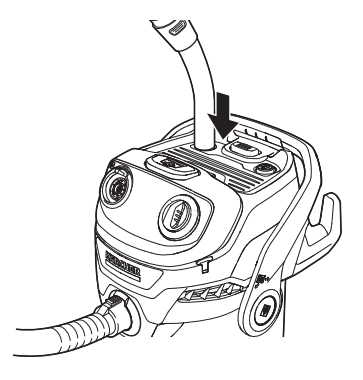

#### **ろ**フィルタークリーニングを行う

- 1 電源スイッチを右に回して ON (1)の 位置にします。
- 2 フィルタークリーニングボタンを「1秒 押して3秒放す」を3回繰り返します。

#### MEMO

 フィルタークリーニングを行っても吸引 力が回復しない場合は、エコフィルター を水で清掃するか交換してください。
 >> 20ページ

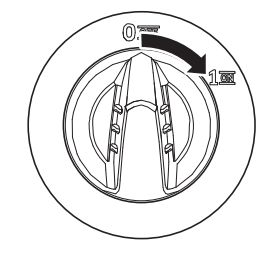

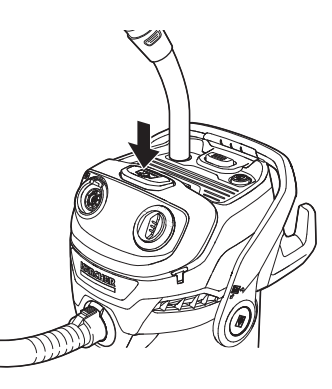

# 清掃が終わったら

本体のお手入れを始める前に、電源プラグがコンセントから抜かれ ⚠注意 ていることを確認すること。感電するおそれがあります。

### 片付け

1

電源スイッチを左に回して OFF(0) の位置にし、電源プラグをコンセ ントから抜く

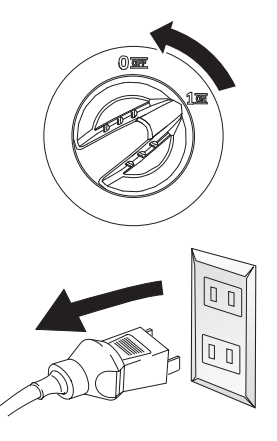

#### 2 コンテナに溜まったゴミや汚水を 捨て、内部を清掃する

汚れが目立つ場合や液体を吸引した場合 は、コンテナを清掃してください。 サクションホース内の残水も排出してく ださい。

清掃後は、乾いた布で余分な水分を拭き 取ります。

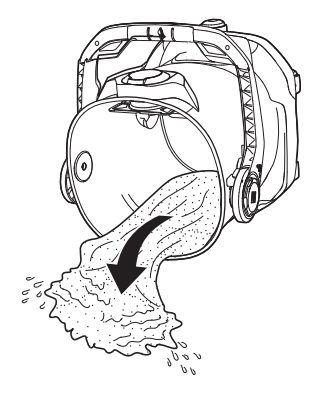

- 3 フィルターカートリッジのゴミを 落とす
  - フィルターカートリッジ取り出しボ タンを押し、カートリッジを取り外 します。
  - フィルターカートリッジをゴミ箱な どに軽く打ち付けて、エコフィルター に付いたゴミを落とします。

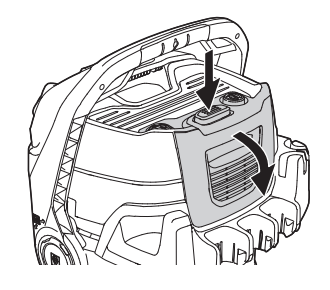

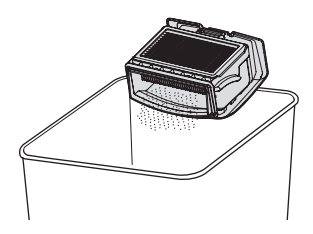

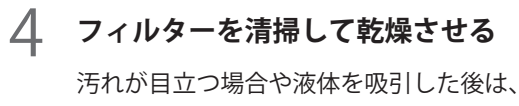

エコフィルターを取り外して清掃してください。

- フィルターカートリッジから、エコ フィルターを引き抜きます。
- 2 エコフィルターを流水で清掃します。 水分をよく絞り、通気性の良い場所 に置いて完全に乾燥させます。

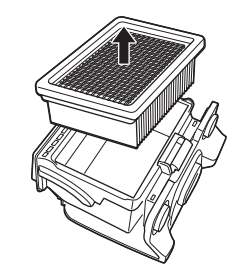

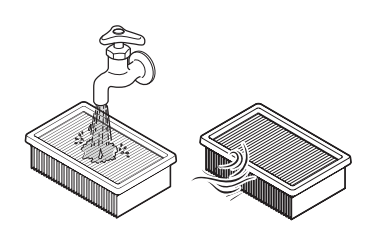

#### MEMO

- エコフィルターは、濡れたままでは使用できません。
- 濡れたエコフィルターは、通気性の良い場所で完全に乾燥させてください。乾燥させると
   きは、閉めきった場所(押入れやクローゼットなど)に置かないでください。
- 汚れがひどい場合や目詰まりしている場合は、新品に交換してください。

#### 5 エコフィルターとフィルターカー トリッジを取り付ける

 エコフィルターの向きを確認し、フィ ルターカートリッジ奥まで押し込み ます。

2フィルターカートリッジの両側の突 起を本体側の溝に合わせて奥まで差 し込みます。

3 フィルターカートリッジを前側にカ チッと音がするまで押し込みます。

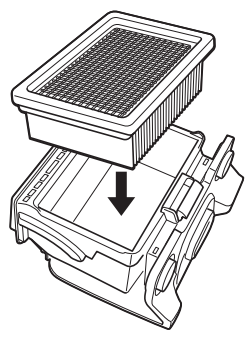

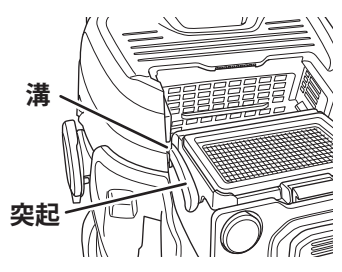

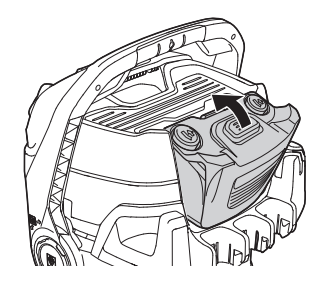

保管

#### MEMO

・保管前に、コンテナは完全に空にしてください。

#### アクセサリーをホルダーに差し込 む

本体側面または背面のアクセサリーホル ダーに、パイプやすきまノズルを差し込 みます。

フロアノズルは、背面のフロアノズルホームに差し込みます。

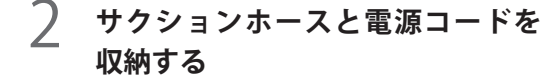

イラストのように、本体側面のアクセサ リーホルダーにサクションホースのフッ クを掛けます。 電源コードは、まとめて背面の電源コー

ドフックに掛けます。

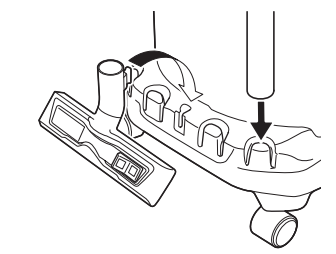

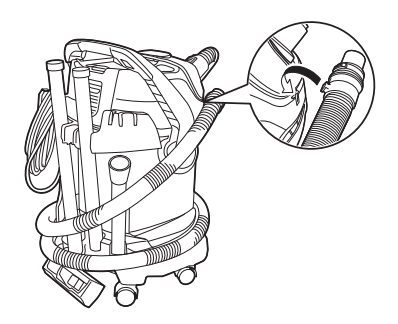

#### 3 通気性が良く湿度の低い場所に置く

# 困ったときは

故障かな?と思ったら以下のことをお確かめください。

それでも解決しない場合は、お客様専用ダイヤル(0120-60-3140)までお問い合わせ ください。

#### 本体について

| このようなとき             | 考えられる原因                   | 対処方法                                                                                 |
|---------------------|---------------------------|--------------------------------------------------------------------------------------|
|                     | 電源プラグがコンセントに差し込ま<br>れていない | 電源プラグをコンセントに差し込んでくださ<br>い。                                                           |
|                     | 本体の電源が ON になっていない         | 本体電源を ON にしてください。                                                                    |
| 動かない                | 電源コードが破損している              | お買上げの販売店またはケルヒャー ジャパン<br>に修理を依頼してください。                                               |
|                     | コンセントに電気がきていない            | 別のコンセントを使って動くか確認してくだ<br>さい。                                                          |
| 電源た ON にしてま         | コンテナ内の汚水が満杯になってい<br>る     | コンテナを空にしてください。                                                                       |
| 電源をONにしても<br>すぐに止まる | エコフィルターが濡れている             | エコフィルターを完全に乾燥させてから使用<br>するか、別のエコフィルターを使用してくだ<br>さい。                                  |
| 吸引力が弱い              | エコフィルターが詰まっている            | フィルタークリーニングを行ってください。<br>フィルタークリーニングを行っても吸引力が<br>回復しない場合は、エコフィルターを新しい<br>ものと交換してください。 |
|                     | エコフィルターが濡れている             | エコフィルターを完全に乾燥させてから使用<br>するか、別のエコフィルターを使用してくだ<br>さい。                                  |
|                     | 合成繊維フィルターバッグが満杯に<br>なっている | 合成繊維フィルターバッグを交換してくださ<br>い。                                                           |
|                     | サクションホースまたはノズルが詰<br>まっている | 詰まっているゴミを取り除いてください。                                                                  |

# オプションアクセサリー一覧

仕様変更等により製品の形状が図と一致しない場合があります。 注文番号は予告なく変更になる場合があります。

ケルヒャー製品取扱店、またはケルヒャー ジャパン直営オンラインショップでも購入 できます。

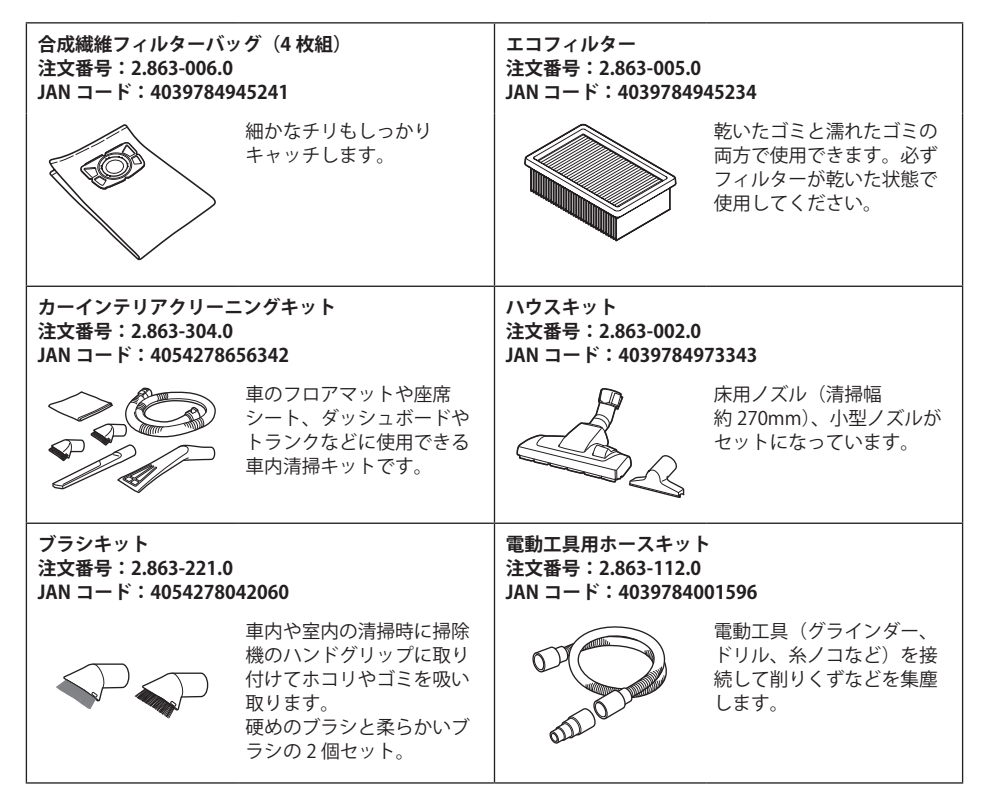

## 廃棄するときは

### 本製品の廃棄について

本製品を適切に処分することにより、不適切な廃棄処分によって生じる環境および健康 への被害を回避することができます。本製品の廃棄方法については、当社ホームページ 「家庭用製品 修理・アフターサービス」にてご確認、もしくはお客様専用ダイヤルまで お問い合わせください。

#### 「家庭用製品 修理・アフターサービス」

www.kaercher.com/jp/service/support\_hg.html

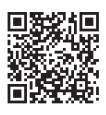

#### 保証書

お買い上げいただいたケルヒャー製品に万一不具合が生じた場合には、この保証規定に従い保証 いたします。この保証書によって保証書を発行している者(保証責任者)及びそれ以外の事業者 に対するお客様の法律上の権利を制限するものではありません。

■ 保証の内容

お買い上げいただきました製品を構成する純正部品の材料または製造上の不具合が起きた場合、 ケルヒャージャパン株式会社修理センターで無償修理をいたします(この無償修理を保証修理 といいます)。保証修理は部品の交換あるいは補修により行います。また、取り外した不具合部 品は当社所有といたします。保証修理を受けられる期間は新品を購入した日から1年間とします。

- 保証できない事項
- 修理の際の輸送費用
- 次に示すものに起因すると判定される故障は、保証修理いたしません。
  - 取扱説明書の指示に反する使用
  - ・保守整備の不備または間違い
  - ・当社が提示している仕様の限界を超える使用
  - ・当社が認めていない改造
  - ・純正部品および指定する油脂類以外の使用
  - ・ご使用者の不注意による故障(凍結、落下などによる損傷・破損など)
  - ・業務・事業・店舗用、商用、営利目的等の一般家庭用以外の目的での使用
- 次に示すものは保証修理いたしません。
  - ・経年変化や通常損耗により発生した不具合(稼働時間の減少や出力の低下など)
  - ・プラスチックカバーなどの自然退色、電源コード、ホースのひび割れ、Oリングの劣化、部 材劣化に伴う性能低下など
  - ・使用に際し品質、機能上影響のない感覚的現象(音、振動など)
  - ・台風、水害、雪害などの天災による不具合
  - ・ 薬品、 塩害などに 起因する 不具合
- 次に示すものの費用は負担いたしません。
  - 消耗品(ノズル、Oリング、サクションホース、パイプ、フィルター、カーボンブラシおよびこれらに類する消耗品)
  - ・ケルヒャージャパン以外での修理
  - ・点検、清掃、調整、及び定期点検整備
  - この保証書に示す条件以外の補修費用など
  - ・本製品を使用できなかったことによる不便さ及び損失など(休業損失、商業損失など)
  - ・清掃対象物に損傷、破損、変色などが生じた場合
  - ・正しく操作せずにケガを負った場合
- 出張修理はいたしません。 修理はお買い求めいただいた販売店またはケルヒャージャパンへご依頼ください。
- 保証の適用

この保証は日本国内で使用される当社製品のみに適用されます。 海外へ持ち出す場合は、その時点で保証が抹消されます。 ■ 保証修理の受け方

保証修理をお受けになる場合は、下記保証書の各項目にご記入いただき、お買い上げいただい た際のレシート/納品書を添付の上、保証修理をお申し付けください。 製造番号は、製品の底面に貼られている銀色のラベルに記載されています。

#### ■ 保証修理の申し込み方法

ご購入の際に受領されたレシートあるいは納品書と下記保証書をご用意の上、下記 URL、また は当社ホームページ中段のリンク『家庭用 修理・アフターサービス』⇒『修理申込み方法』に アクセスしていただき、製品の修理をお申込みください。

[家庭用製品]修理申込み方法

www.kaercher.com/jp/service/support\_hg/repair\_application.html

ご不明な点がございましたらお客様専用ダイヤルまでご連絡ください。

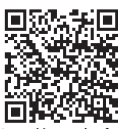

お客様にご記入いただいた修理申込書の内容は、保証期間内のサービス活動及びその後の安全 点検活動のために利用させていただく場合がございますので、ご了承ください。

| 製品名            | WD 5 V-25/6/22 |
|----------------|----------------|
| 保証期間           | 1年             |
| 製造番号【シリアル No.】 |                |
| お買い上げ日         |                |
| お客様情報          | お名前:           |
|                | ご住所:           |
|                | 電話番号:          |
| 販売店情報          | 店名:            |
|                | 住所:            |
|                | 電話番号:          |
| 故障状況           |                |
|                |                |

ケルヒャージャパン株式会社 www.kaercher.com/jp/

本社住所: 〒 222-0032 神奈川県横浜市港北区大豆戸町 639 番 3

製品を長くご愛用いただくために、ユーザー登録していただいたお客様にサポート情報 やキャンペーン情報をメールでお送りしています。

下記 URL、または当社ホームページ中段のリンク『家庭用製品 ユーザー登録』⇒『ユー ザー登録(1 年保証)はこちら』にアクセスいただき、ご登録ください。

ケルヒャー家庭用製品ユーザー登録 www.kaercher.com/jp/service/support\_hg/warranty.html

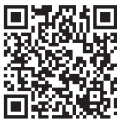

#### | 製品に関するお問い合わせ

### お客様専用ダイヤル

#### 0120-60-3140

受付時間:9:00~17:00(年末年始、当社休日を除く)

|修理品送り先

■ 50 Hz 地域のお客様(東日本全域) 〒981-3408 宮城県黒川郡大和町松坂平 3-2 ケルヒャージャパン株式会社 仙台修理センター 宛 0120-60-3140

■ 60 Hz 地域のお客様(西日本全域) 〒654-0161 兵庫県神戸市須磨区弥栄台 4-4-1

ケルヒャー ジャパン株式会社 神戸LC 神戸修理センター 宛

#### 0120-60-3140

修理品をお送りいただく際には、ご購入日がわかるもの (保証期間内に限る)と 26-27 ページの保証書に故障状況をご記入の 上、必ず同梱してください。

- 1. 保証書が 26-27 ページに添付されています。レシート、領収書、販売証明書、納品書などのご購入日がわか るものと一緒に大切に保管してください。
- 2. 保証書の保証内容、保証規定をよくお読みください。
- 3. 保証期間は保証書に記載されています。
- 4. 保証期間終了後の修理につきましては、下記のQRコードより、当社ホームページの「家庭用製品修理・アフターサービス」にてご確認いただけます。もしくは、製品をご購入いただいた販売店または上記お客様専用ダイヤルまでお問い合わせください。

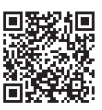